# SAP USAGE ANALYTICS.

Make sure the data is present in the entitlement usage table.

Keep the below query handy.

- select \* from ENTITLEMENT\_USAGE;
- select \* from accounts where ACCOUNTKEY in (select accountkey from ENTITLEMENT\_USAGE)
- select \* from entitlement\_values ev where ev.ENTITLEMENT\_VALUEKEY in (12,23,22)
- select ENTITLEMENT\_VALUEKEY from ENTITLEMENT\_USAGE

### Step 1:

Click on Usage Analytics. You will see the Current Usage Summary,

Whereas you can see the Account Selection, Entitlement Selection, Usage Selection and Output Field Selection.

| Anal | lytics               |                  |                     |                     |              |
|------|----------------------|------------------|---------------------|---------------------|--------------|
| Curr | ent Usage Summa      | ry               |                     |                     |              |
|      | ENDPOINT             | ENTITLEMENT TYPE | MINIMUM DATE        | MAXIMUM DATE        |              |
| Ps.  | SAP_ <mark>RW</mark> | tcode            | 04-30-2020 06:30:00 | 07-31-2023 06:30:00 |              |
|      |                      |                  |                     | Sta                 | rt Analytics |

#### Step 2:

You need to click on the start analytics,

You need to supply the value from the entitlement usage table. If you don't have this information, you can obtain it by executing the following SQL query:

SELECT \* FROM accounts WHERE ACCOUNTKEY IN (SELECT accountkey FROM ENTITLEMENT\_USAGE)

# Please provide the following details in the "Account Selection" section:

- Account Name
- Account Type
- Status set to 1

| Analytics Selection Criteria |                         |                         |                                                                                          |                                                                                                    |  |
|------------------------------|-------------------------|-------------------------|------------------------------------------------------------------------------------------|----------------------------------------------------------------------------------------------------|--|
| 2 Entitlement Selection      |                         | 3                       | 3 Usage Selection                                                                        | 4 Output Field Selection                                                                                                    |  |
| ibutes                       |                         |                         |                                                                                          |                                                                                                    |  |
|                              |                         | Account Typ<br>Select   | pe                                                                                       | *                                                                                                    |  |
|                              |                         | Description             |                                                                                          |                                                                                                    |  |
|                              |                         | User Lock               |                                                                                          |                                                                                                    |  |
|                              | ٣                       | Select                  |                                                                                          | Y                                                                                                    |  |
|                              |                         | Creator                 |                                                                                          |                                                                                                    |  |
|                              | 2 Entitlement Selection | 2 Entitlement Selection | 2 Entitlement Selection<br>ibutes Account Ty Select Description User Lock Select Creator | 2 Entitlement Selection      butes      butes      butes      butes      butes      butes      butes      butes      butes      butes      butes      butes      butes      butes      butes      butes      butes      count Type      Select      butes      butes      count Type      Select      count      count |  |

## To include multiple accounts, simply click on "Add Another Account".

| Status                  | User Lock                |
|-------------------------|--------------------------|
| Created on              | Creator                  |
| Last Decounted Change   | Decement Change Status   |
| Last Password Ghange    | Select                   |
| Incorrect Logons Select | Referenced Account       |
| Custom Property 1       | Custom Property 2        |
|                         | Add Another Account Next |

## <u>Step 3:</u>

Please proceed by following these steps:

- 1. Click "Next" to proceed.
- 2. You need to provide the entitlement value.

- 3. Run the following query to obtain the entitlement value key:
- "SELECT \* FROM ENTITLEMENT\_USAGE;"

4. Provide the entitlement value key obtained from the above query in the below query:

- Run this query:

-----

SELECT \* FROM entitlement\_values ev WHERE ev.ENTITLEMENT\_VALUEKEY IN (12, 23, 22);

----

This will fetch the entitlement value.

Remember, you need to provide both the "entitlement value" and the "status" in the Entitlement Selection. You can add multiple entitlements like how you added multiple accounts previously.

#### **PFA screenshot below:**

| Analytics                         |                         |                   |                          |
|-----------------------------------|-------------------------|-------------------|--------------------------|
| Analytics Selection Criteria      |                         |                   |                          |
| Account Selection(2)              | 2 Entitlement Selection | 3 Usage Selection | 4 Output Field Selection |
| ect one or more entitlements and, | /or it's attributes     |                   |                          |
| Entitlement Value                 |                         | Description       |                          |
| /ACCG0/04000068                   |                         |                   |                          |
| Glossary                          |                         | Owner             |                          |
|                                   | I                       |                   |                          |
| Custom Property 1                 |                         | Custom Property 2 |                          |
|                                   |                         |                   |                          |
| Sox Critical                      |                         | Sys Critical      |                          |
| None *                            |                         | None              | Ŧ                        |
| Status                            |                         | Risk              |                          |
| Active                            | 4                       | None              | Y                        |
| Privileged                        |                         | Financial         |                          |
|                                   |                         |                   |                          |

### <u>Step 4:</u>

In the Usage Selection form, fill in the Start Date and End Date based on the data from the entitlement usage table.

# Retrieve the details by running the following query:

-----

# SELECT \* FROM ENTITLEMENT\_USAGE;

-----

## <u>Step 5:</u>

## In the "output field selection" section,

# You have the option to select the tables you want to query.

## PFA screenshot below.

| nalytics          |                             |                           |                  |                    |                   |                        |
|-------------------|-----------------------------|---------------------------|------------------|--------------------|-------------------|------------------------|
| 1 Accoun          | it Selection(3)             | 2 Entitlement Selection   | on (2)           | 3 Usage Selection  | 4                 | Output Field Selection |
| lect fields to be | displayed in the analytic r | eport                     |                  |                    |                   |                        |
| Account Attri     | butes                       | C Chata                   |                  | Comments.          |                   |                        |
| Creator           | Last Password Change        | Password Change<br>Status | Incorrect Logons | Referenced Account | Custom Property 1 | Custom Property 2      |
|                   | L3                          |                           |                  |                    |                   |                        |
| Entitlement A     | Attributes                  |                           |                  |                    |                   |                        |
| 🗌 Usage Attribu   | utes                        |                           |                  |                    |                   |                        |

| Entitlement Attribu                                            | utes              |                   |              |          |            |           |
|----------------------------------------------------------------|-------------------|-------------------|--------------|----------|------------|-----------|
| Entitlement Value                                              | Description       | Sox Critical      | Sys Critical | Glossary | Privileged | Module    |
| Custom Property 1                                              | Custom Property 2 | Custom Property 3 | Program      | Status   | Risk       | Financial |
| Role Type                                                      | Access            |                   |              |          |            |           |
|                                                                |                   |                   |              |          |            |           |
| <ul> <li>Entitlement Attr</li> </ul>                           | ibutes            |                   |              |          |            |           |
| <ul> <li>Entitlement Attr</li> <li>Usage Attribute:</li> </ul> | ibutes<br>s       |                   |              |          |            |           |

| Output Format Group                        | Ву                          |                   |                          |
|--------------------------------------------|-----------------------------|-------------------|--------------------------|
| Entitlement Value                          | Accourt                     | nt Name           |                          |
| Crder By                                   |                             |                   |                          |
| Entitlement Value                          |                             | Account Name      |                          |
| 1 Account Selection(3)                     | 2 Entitlement Selection (2) | 3 Usage Selection | 4 Output Field Selection |
| Select fields to be displayed in the ana   | alytic report               |                   |                          |
| <ul> <li>Account Attributes</li> </ul>     |                             |                   |                          |
| <ul> <li>Entitlement Attributes</li> </ul> |                             |                   |                          |
| Usage Attributes                           |                             |                   |                          |
| Output Format Group By                     |                             |                   |                          |
| ✓ Order By                                 |                             |                   | Ν                        |
| Entitlement Value                          | Account Name                |                   | νθ                       |

# <u>Step 6:</u>

### Click Next.

It's possible that the table may display "No Data Available." However, if you attempt to download the file using the action button, you should still be able to access it.

| Analytics           |                                                                                                    |
|---------------------|----------------------------------------------------------------------------------------------------|
| Name : Analytics    | Action >     Columns >                                                                                                    |
| + NAME              | Show 15 * entries                                                                                                    |
| - ACCOUNTTYPE       | NAME 🔺 ACCOUNT TYPE 🗄 STATUS 🗄 CREATED ON 🎄 ENTITLEMENT VALUE 💩 DESCRIPTION 🎄 GROUP VALUE 🎄 USAGE PERIOD 🎄 START DATE 🎄 END DATE 🎄 USAGE VALUE 🞄 |
| Search              |                                                                                                    |
| + STATUS            | No data available in table                                                                                                    |
| + CREATED_ON        |                                                                                                    |
| + ENTITLEMENT_VALUE | Showing 0 to 0 of 0 entries < > Next                                                                                                    |
| + DESCRIPTION       |                                                                                                    |
| + GROUPVALUE        |                                                                                                    |
| + USAGE_PERIOD      |                                                                                                    |
| + STARTDATE         |                                                                                                    |

Note: We are currently addressing this issue to ensure that data is displayed on the page. This fix will be implemented in a later version.